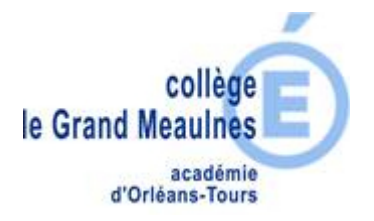

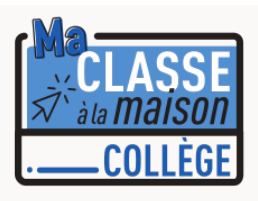

## « Ma Classe à la Maison » (Collège)

## Créer un Compte Élève

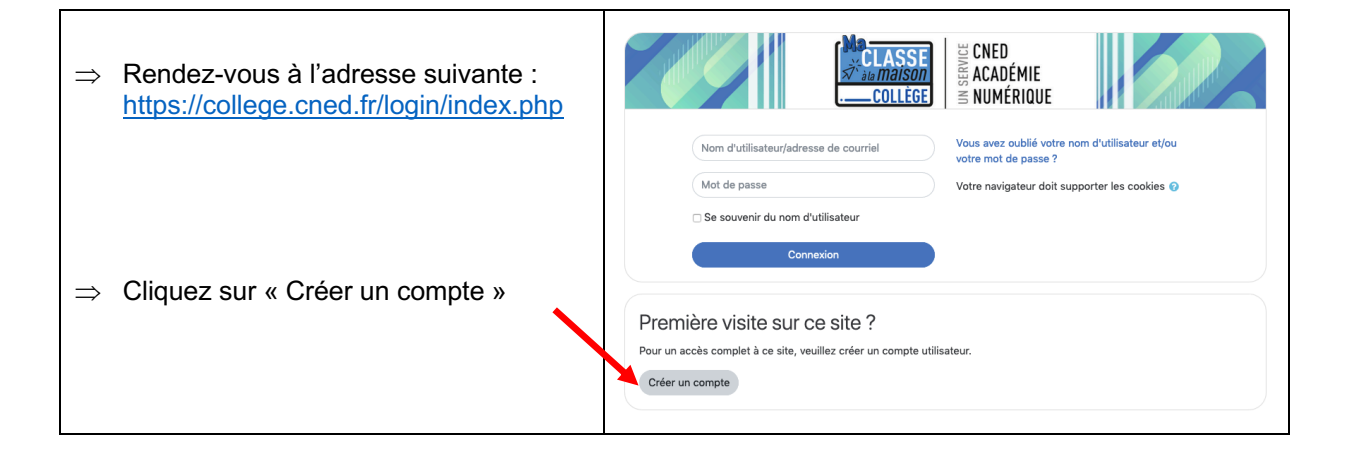

| $\Rightarrow$ Acceptez les conditions d'utilisation | Ma classe à la maison - Collège<br>Martine : Municipal and a classe à la maison - Collège<br>Martine : Municipal and a classe à la maison - Collège<br>Martine : Municipal and a classe à la maison - Collège                                                                                                    |
|-----------------------------------------------------|----------------------------------------------------------------------------------------------------|
|                                                     | La challe de la capacité de la factore de pointe de la contra serie de la contra serie de la contra serie de la contra serie de la contra serie de la contra serie de la contra serie de la contra de la participa de pointente de fanieles à contra de pointente de fanieles à contra de pointente de de la contra de la participa de pointente de fanieles à contra de pointente de de la contra de pointente de de la contra de la participa de pointente de develo à contra de pointente de develo à contra de pointente de develo à contra de pointente de develo à contra de pointente de develo à contra de pointente de develo à contra de pointente de develo à contra de pointente de develo à contra de pointente de develo à contra de contra de develo à contra de contra de develo à contra de contra de develo à contra de contra de contra |

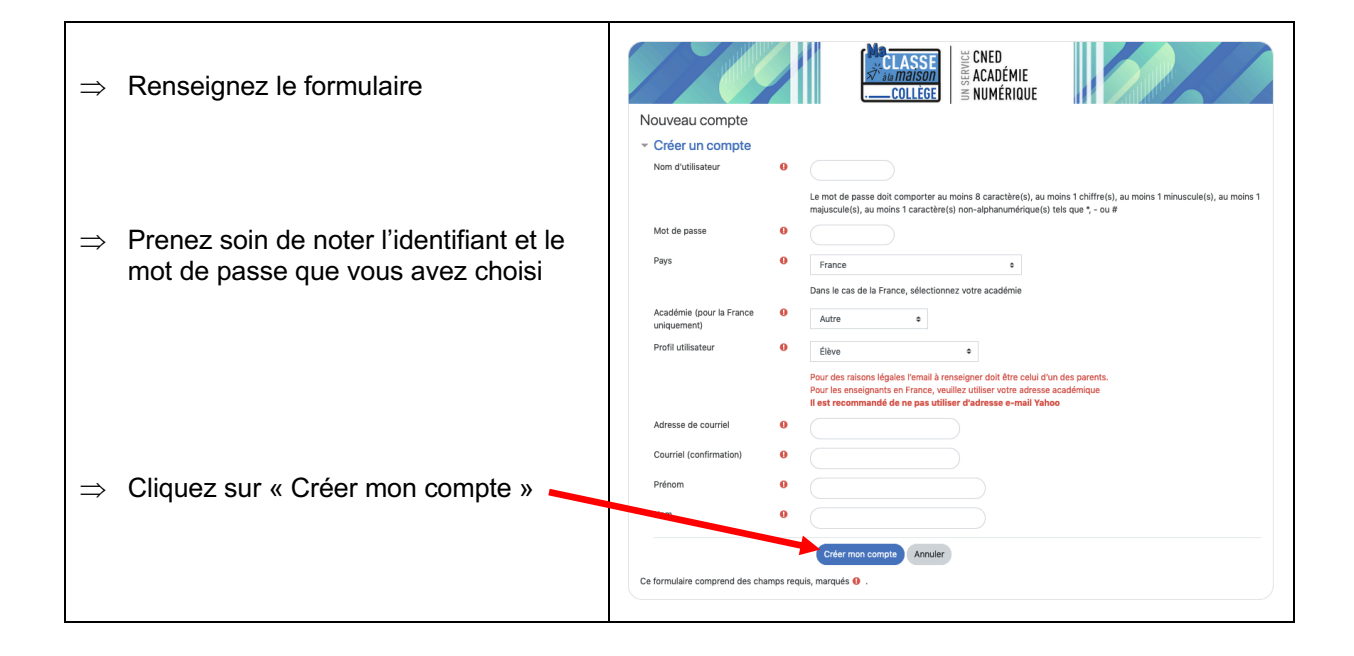

| $\Rightarrow$ Votre compte a été créé | Ma classe à la maison - Collège         |
|---------------------------------------|-----------------------------------------|
|                                       | Increase on a let encyl halwes in coref |
|                                       | (come)                                  |
|                                       |                                         |

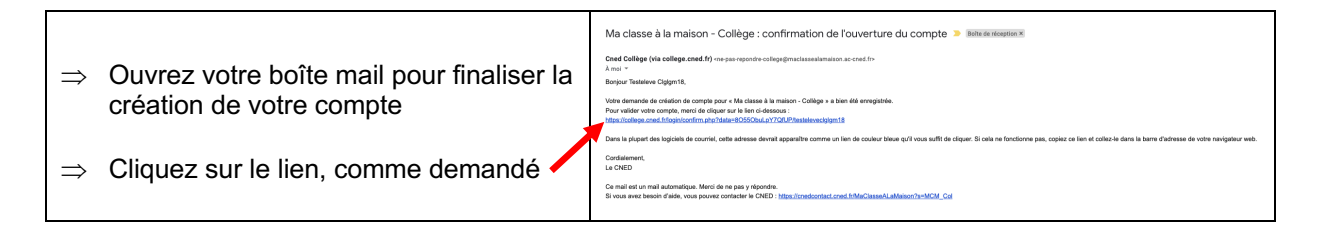

| $\uparrow$    | Votre compte a été validé                                            |                                                      |
|---------------|----------------------------------------------------------------------|------------------------------------------------------|
|               |                                                                      | Ma classe à la maison - Collège                      |
| $\Rightarrow$ | Vous pouvez accèder à la plateforme<br>en cliquant sur « Continuer » | Morci, Testeleve Oggani B<br>an experimenta al anome |

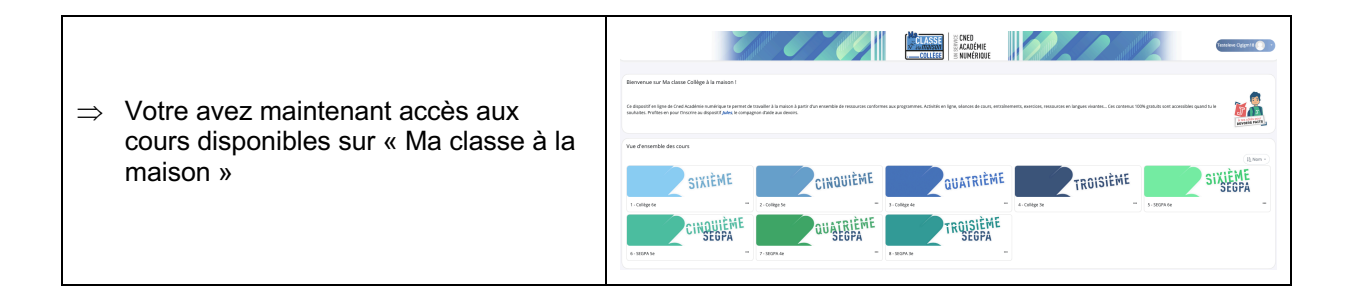

| ⇒             | Pour revenir plus tard sur la<br>plateforme, rendez-vous à l'adresse<br>suivante :<br><u>https://college.cned.fr/login/index.php</u> | Nom d'utilisateur/adresse de courriel Yous avez oublié votre nom d'utilisateur et/ou votre mot de passe   Mot de passe Votre navigateur doit supporter les cookies @   Se souvenir du nom d'utilisateur |
|---------------|----------------------------------------------------------------------------------------------------|----------------------------------------------------------------------------------------------------|
| $\Rightarrow$ | Renseignez votre identifiant et votre mot de passe                                                                                   | Connexion                                                                                                    |
| ⇒             | Cliquez sur « Connexion »                                                                                                    | Première visite sur ce site ?<br>Pour un accès complet à ce site, veuillez créer un compte utilisateur.<br>Créer un compte                                                                              |